## Инструкция по использованию Платинум Бонусов в личном кабинете Омиплат:

## 1. Как проверить баланс Платинум Бонусов?

Информация о начислениях, списаниях и текущем балансе Платинум Бонусов находится в <u>Личном кабинете</u> в разделе Бонусы → Приходы / Расходы / Баланс

| СОМИПЛАТ                         | 8 0000006 | <b>▲</b> 1 000 ₽   |                                 |
|----------------------------------|-----------|--------------------|---------------------------------|
| ГЛАВНАЯ                          |           |                    |                                 |
| Оплата                           | Догово    | р                  |                                 |
| Оплатить услуги                  |           | Информация по до   | говору                          |
| Интернет                         | ТV под    | писки              |                                 |
| Интернет                         |           | Информация о ТВ    |                                 |
| Разовые начисления               | Бонусь    | I                  |                                 |
| Информация о разовых начислениях |           | Бы үсный баланс    |                                 |
| Новости                          | Обеща     | нный платеж        |                                 |
| Оповещение о новостях            |           | Кредит. Взять обец | цанный платеж                   |
| СОМИПЛАТ                         | 8 0000006 | <b>a</b> 1 000 ₽   |                                 |
| ГЛАВНАЯ                          |           |                    |                                 |
| Бонусы                           |           |                    |                                 |
| Приходы Расходы Баланс           |           | Бонусный бал       | анс: 300,00₽                    |
| 11.09.2023, 17:10 Приход         | N         |                    | <b>0,00</b> ₽<br>Остаток: 0,00₽ |
| 12.09.2023, 10:25 Приход         |           |                    | 300,00 ₽<br>Остаток: 300,00 ₽   |

## 2. Как списать Платинум Бонусы?

Чтобы воспользоваться накопленными Платинум Бонусами необходимо обменять их на советующую скидку в разделе «Тарифные опции» Личного кабинета абонента. Для этого перейдите в раздел Главная → Договор → Тарифные опции → Доступные и выберете необходимый вам размер скидки.

Важно! Абонплата пересчитывается в течении 1-3 минут. После активации тарифной опции, пожалуйста, подождите перед тем, как пополнить баланс ЛК!

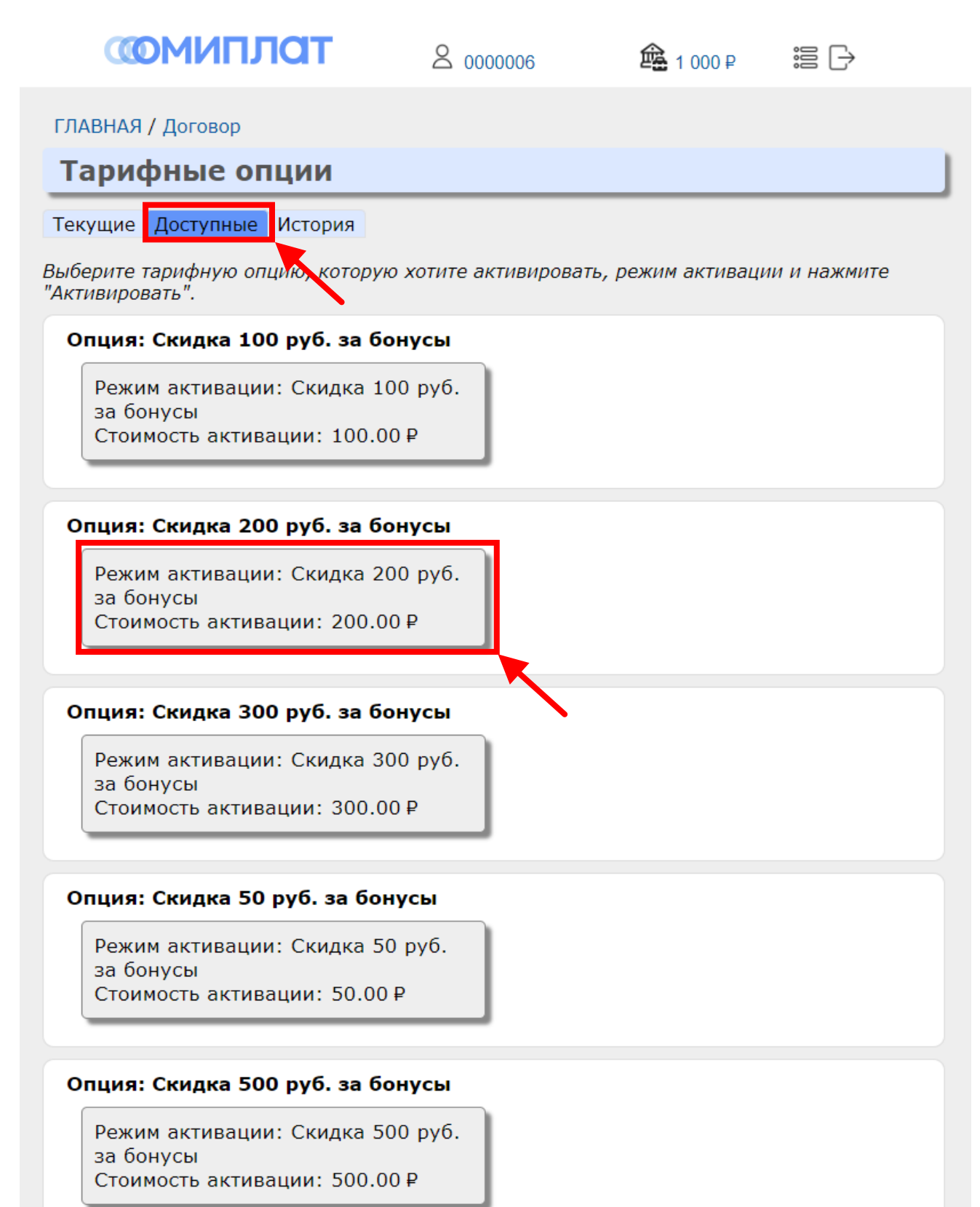

При клике по выбранной скидке отобразится окно подтверждения. Нажмите «Ок», если хотите поменять Платинум Бонусы на скидку.

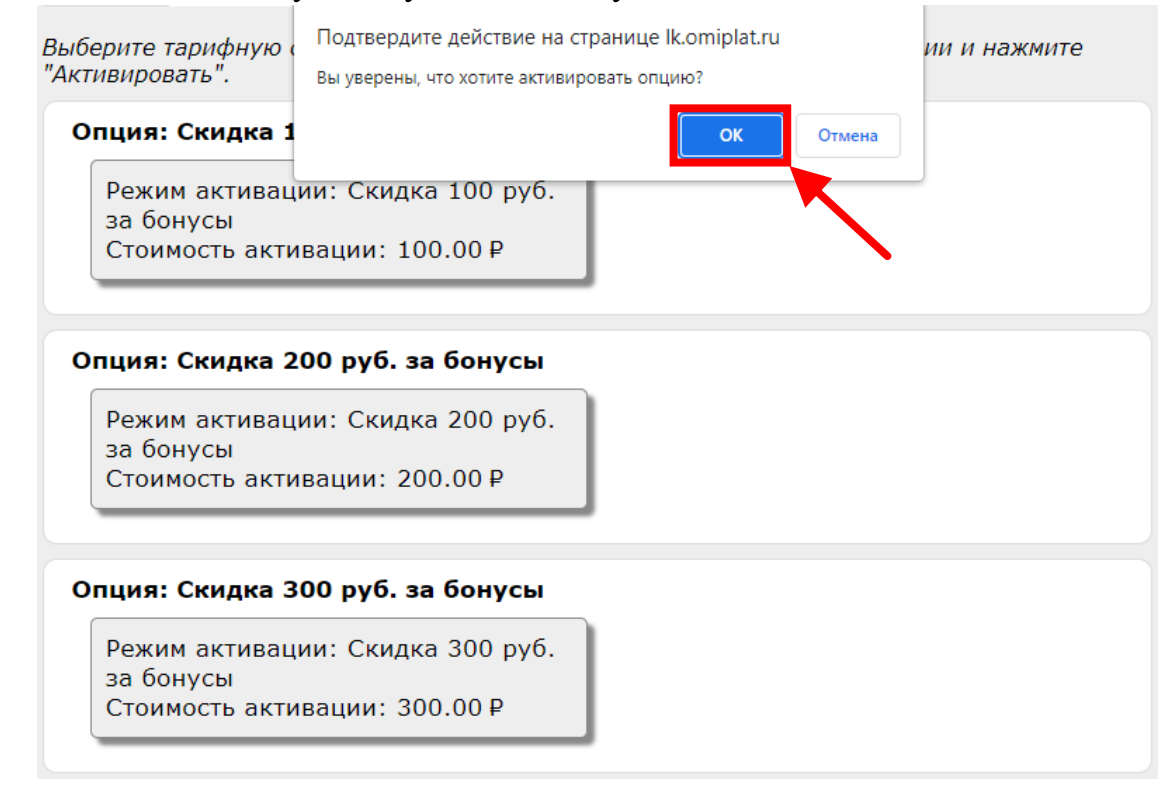

## Подтвердите применение скидки еще раз.

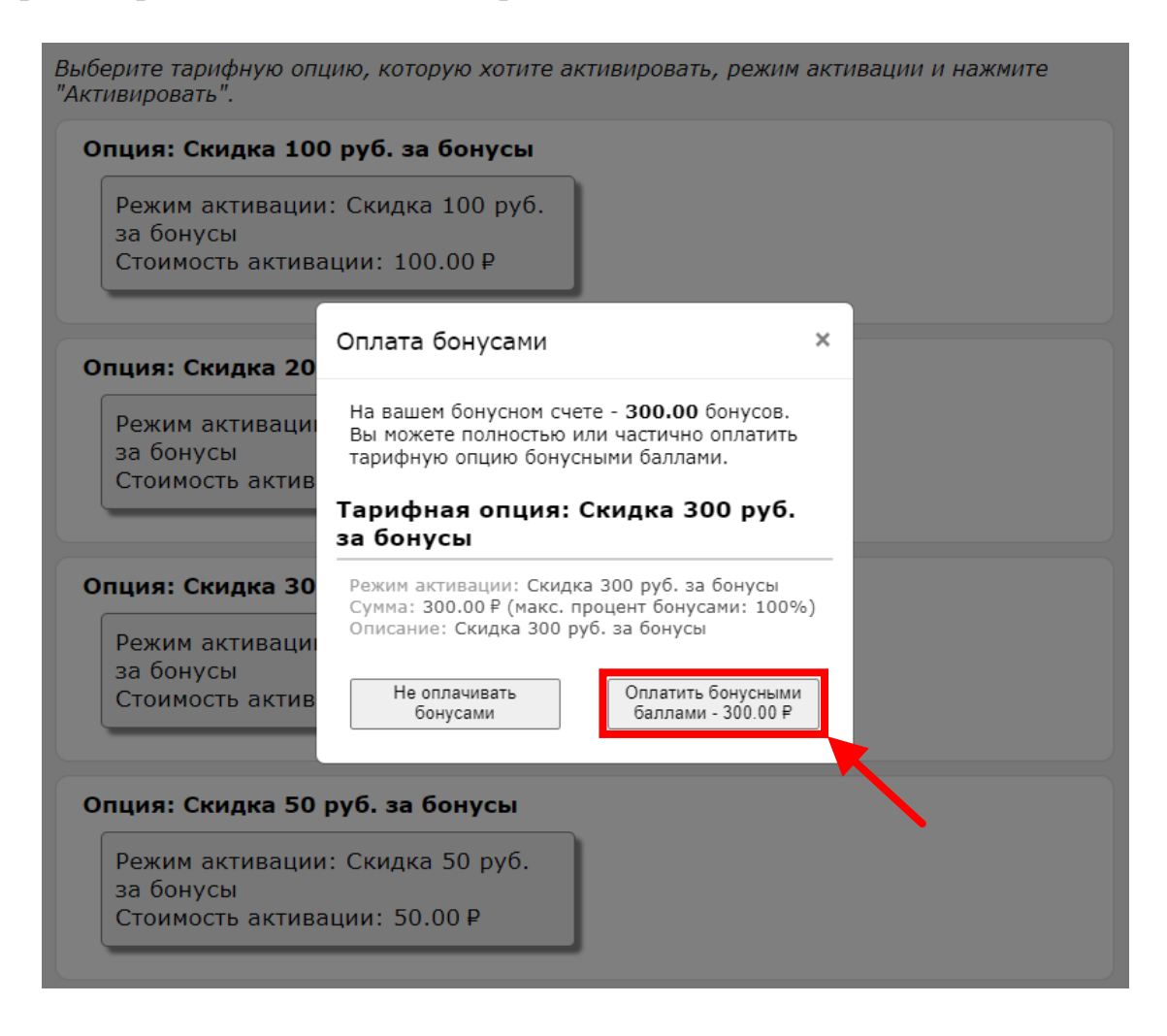

При клике на кнопку «Оплатить бонусными баллами», спишутся бонусы и активируется скидка в выбранном размере.

| Режим активации<br>за бонусы<br>Стоимость актива | : Скидка 100 руб.<br>ции: 100.00 Р |   |  |
|--------------------------------------------------|------------------------------------|---|--|
| Опция: Скидка 200                                | ) руб. за бонусы                   |   |  |
| Режим активации                                  | : Скидка 200 руб.                  |   |  |
| за бонусы<br>Стоимость актив                     | Сообщение                          | × |  |
| Опция: Скидка 30                                 | Опция активирована                 |   |  |
| Режим активации<br>за бонусы<br>Стоимость актива | : Скидка 300 руб.<br>ции: 300.00 Р |   |  |
| Опция: Скидка 50                                 | руб. за бонусы                     |   |  |
| Режим активации за бонусы                        | : Скидка 50 руб.                   |   |  |

Затем скидка отобразится в разделе Главная — Договор — Тарифные опции — Текущие

| СОМИПЛАТ                                                                       | ۵۵۵۵۵۵۵ ک                                         | <b>≙</b> 1 000 ₽       |                                   |
|--------------------------------------------------------------------------------|---------------------------------------------------|------------------------|-----------------------------------|
| ГЛАВНАЯ / Договор                                                              |                                                   |                        |                                   |
| Тарифные опции                                                                 |                                                   |                        |                                   |
| Текущие Доступные История                                                      |                                                   |                        |                                   |
| Опция: Скидка 300 руб. за бонусы                                               |                                                   |                        | Стоимость за активацию:<br>0,00 ₽ |
| Начало: 01.09.2023, 00:00<br>Окончание: 30.09.2023, 23:59                      |                                                   |                        | ,                                 |
| Стоимость активации - сумма, снимаем<br>пользование, если таковая предусмотрен | ая в момент активации опци<br>а в тарифном плане. | и и не отражает период | ической платы за                  |

Важно! Абонплата пересчитывается в течении 1-3 минут. После активации тарифной опции, пожалуйста, подождите перед тем, как пополнить баланс ЛК!

При возникновении вопросов, обращайтесь в техническую поддержку любым удобным для вас способом:

В онлайн-чате на сайте <u>www.omiplat.ru</u>

🌐 В наших группах в социальных сетях: <u>ВК</u> и <u>ОК</u>

📩 по адресу электронной почты support@omiplat.ru

📞 По телефону технической поддержки <u>8(861)218-78-76</u>